# How to update your Profile Name

1

tion request,

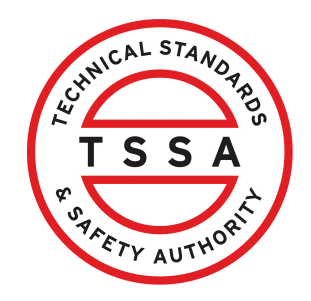

This guide will provide you with step-by-step instructions on how to update your "Profile Name" in the TSSA Client Portal.

From the Client Portal homepage, click the **"Portal Profile"** button located on the top-right of the page. The **"Portal Profile"** will appear.

|                                                                                                    | Profile Sign out                                                                                                    |  |  |  |  |  |
|----------------------------------------------------------------------------------------------------|----------------------------------------------------------------------------------------------------|--|--|--|--|--|
| Home Accounts Applications Invoices                                                                                        |                                                                                                    |  |  |  |  |  |
| mer Portal                                                                                                    |                                                                                                    |  |  |  |  |  |
|                                                                                                    |                                                                                                    |  |  |  |  |  |
|                                                                                                    |                                                                                                    |  |  |  |  |  |
| he to the TSSA portal, where, customers can view and manage of                                                             | account information, submit application requests, pay invoices and more.                                                                       |  |  |  |  |  |
| ustomers                                                                                                    | Existing Customers                                                                                                    |  |  |  |  |  |
| an Individual account if you are applying for:                                                                             | Link to your TSSA account,                                                                                                    |  |  |  |  |  |
| rsonal certificate                                                                                                    | Invoice or inspection report or                                                                                                    |  |  |  |  |  |
| ther requests create an Organization account                                                                               | <ul> <li>Valid authorization (licence/certificate/registration, etc.)</li> </ul>                                                               |  |  |  |  |  |
| equire the company's legal entity details, i.e., corporation per or business identification number.                        |                                                                                                    |  |  |  |  |  |
| Party Property Management Companies                                                                                        | Third Party Submitters                                                                                                    |  |  |  |  |  |
| your own TSSA account prior to linking to the owner/operator<br>h to transact on behalf of, i.e. pay an invoice, submit an | Link to your own TSSA account prior to linking to the owner/operator<br>you wish to transact on behalf of, i.e. submit an application request, |  |  |  |  |  |

If you do not have an account with TSSA:

## 2 Remove the old "First Name" and "Last Name".

| rtal Profile                  |                                |                  |                   |  |
|-------------------------------|--------------------------------|------------------|-------------------|--|
| First Name *                  |                                |                  |                   |  |
| Ada                           |                                |                  |                   |  |
| Last Name *                   |                                |                  |                   |  |
| Shelby                        |                                |                  |                   |  |
| Email Address                 | *                              |                  |                   |  |
| Email Address                 |                                |                  |                   |  |
| adashalbytssa@                | imail com                      |                  |                   |  |
| adashelbytssa@                | mail.com                       |                  |                   |  |
| adashelbytssa@                | ımail.com                      |                  |                   |  |
| adashelbytssa@<br>Email addre | mail.com<br>ss information ma  | nnaged via TSSA. | Account contacts. |  |
| adashelbytssa@<br>Email addre | mail.com                       | nnaged via TSSA. | Account contacts. |  |
| adashelbytssa@<br>Email addre | ımail.com<br>ss information ma | maged via TSSA.  | Account contacts. |  |
| adashelbytssa@<br>Email addra | ımail.com<br>ss information ma | unaged via TSSA. | Account contacts. |  |
| adashelbytssa@<br>Email addra | ımail.com<br>ss information ma | unaged via TSSA. | Account contacts. |  |
| adashelbytssa@<br>Email addro | ımail.com<br>ss information ma | unaged via TSSA. | Account contacts. |  |
| adashelbytssa@<br>Email addr  | mail.com                       | unaged via TSSA. | Account contacts. |  |
| adashelbytssa@<br>Email addr  | mail.com                       | unaged via TSSA. | Account contacts. |  |
| adashelbytssa@<br>Email addr  | mail.com                       | unaged via TSSA. | Account contacts. |  |
| adashelbytssa@<br>Email addr  | mail.com                       | unaged via TSSA. | Account contacts. |  |

## 3 Enter the new "First Name" and "Last Name".

### Click the **"Update"** button.

| First Name *                                         |         |                |                |         |  |
|------------------------------------------------------|---------|----------------|----------------|---------|--|
| Eric                                                 |         |                |                |         |  |
| Last Name *                                          |         |                |                |         |  |
| Lee                                                  |         |                |                |         |  |
|                                                      |         |                |                |         |  |
| Email Address *                                      |         |                |                |         |  |
| Email Address *<br>adashelbytssa@gn                  | ail.com |                |                |         |  |
| Email Address *<br>adashelbytssa@gn<br>Email address | ail.com | anaged via TS  | SA Account co  | ntacts. |  |
| Email Address *<br>adashelbytssa@gn<br>Email address | ail.com | aanaged via TS | SA Account co  | ntacts. |  |
| Email Address *<br>adashelbytssa@gn<br>Email address | ail.com | aanaged via TS | SA Account co  | ıtacts. |  |
| Email Address *<br>adashelbytssa@gn<br>Email addres: | ail.com | aanaged via TS | SA Account co  | itacts. |  |
| Email Address *<br>adashelbytssa@gn<br>Email addres: | ail.com | anaged via TS  | SA Account coi | ıtacts. |  |

### 4 The **"Saved"** notification will appear.

| A                                           | Home | Accounts | Applications     | Invoices                                                                                                    |                                                                                                    |      |
|---------------------------------------------|------|----------|------------------|----------------------------------------------------------------------------------------------------|----------------------------------------------------------------------------------------------------|------|
| Saved                                       |      |          |                  |                                                                                                    |                                                                                                    | x    |
|                                             |      |          |                  |                                                                                                    |                                                                                                    |      |
| Learn<br>Training Docume<br>Training Videos | ents | Comp     | aany<br>any News | Need Help?<br>Anywhere you see<br>it for more details.<br>If experiencing tect<br>TSSA's Customer C<br>Available Monday t<br>p.m. (excluding holi<br>Toll-Free: 1-877-68:<br>Email: customersen | an information icon ①, please click<br>hnical difficulties, please contact<br>Contact Centre.<br>to Friday from 8:00 a.m. to 5:00<br>idays).<br>2-TSSA (8772)<br>vices@tssa.org | TSSA |
|                                             |      | Privac   | v and cookies    | Terms of use                                                                                                    | TSSA Website                                                                                                    |      |

3

**5** The updated name will appear in the **"Accounts"** tab.

| s Applications Invoices      |                                                                                        |                                                                                                    |                                                                                                    |                                                                                                    |
|------------------------------|----------------------------------------------------------------------------------------|----------------------------------------------------------------------------------------------------|----------------------------------------------------------------------------------------------------|----------------------------------------------------------------------------------------------------|
|                              |                                                                                        |                                                                                                    |                                                                                                    |                                                                                                    |
|                              |                                                                                        | Create Accour                                                                                                    | nt Link Ex                                                                                                    | isting Accoun                                                                                                    |
|                              |                                                                                        |                                                                                                    |                                                                                                    |                                                                                                    |
| Account<br>Number: <b>47</b> | Inventory                                                                              | Authorizations                                                                                                    | Work Orders<br>In Progress                                                                                                    | Unpaid<br>Invoices                                                                                                    |
| Account<br>Number:<br>003019 | <u>0</u><br>Inventory                                                                  | <u>0</u><br>Authorizations                                                                                                    | <u>0</u><br>Work Orders<br>In Progress                                                                                                    | <u>0</u><br>Unpaid<br>Invoices                                                                                                    |
| Account<br>Number:<br>003019 | <u>Q</u><br>Inventory                                                                  | Q<br>Authorizations                                                                                                    | Q<br>Work Orders<br>In Progress                                                                                                    | <u>Q</u><br>Unpaid<br>Invoices                                                                                                    |
|                              | Applications Invoices Account Number: 47 Account Number: 003019 Account Number: 003019 | Account<br>Number: 47<br>Account<br>Number: 0<br>003019<br>Account<br>Number:<br>Inventory<br>Overtory<br>Number:<br>Inventory | s       Applications       Invoices         Create Account       Create Account         Account       Inventory         Number: 47       Inventory         Account       Q         Account       Q         Number:       Inventory         O3019       Inventory         Account       Q         Number:       O3019 | s       Applications       Invoices         Create Account       Link Ex         Account<br>Number: 47       Inventory       Authorizations       Work Orders<br>In Progress         Account<br>Number:<br>003019       Q<br>Inventory       Q<br>Authorizations       Q<br>Work Orders<br>In Progress         Account<br>Number:<br>003019       Q<br>Inventory       Q<br>Authorizations       Q<br>Work Orders<br>In Progress |

Congratulations! You have successfully reviewed how to update a profile name in the TSSA Client Portal.

Contact Customer Service at *1-877-682-TSSA (8772*) or send an email to <u>customerservices@tssa.org</u> in case of any questions.

í

6